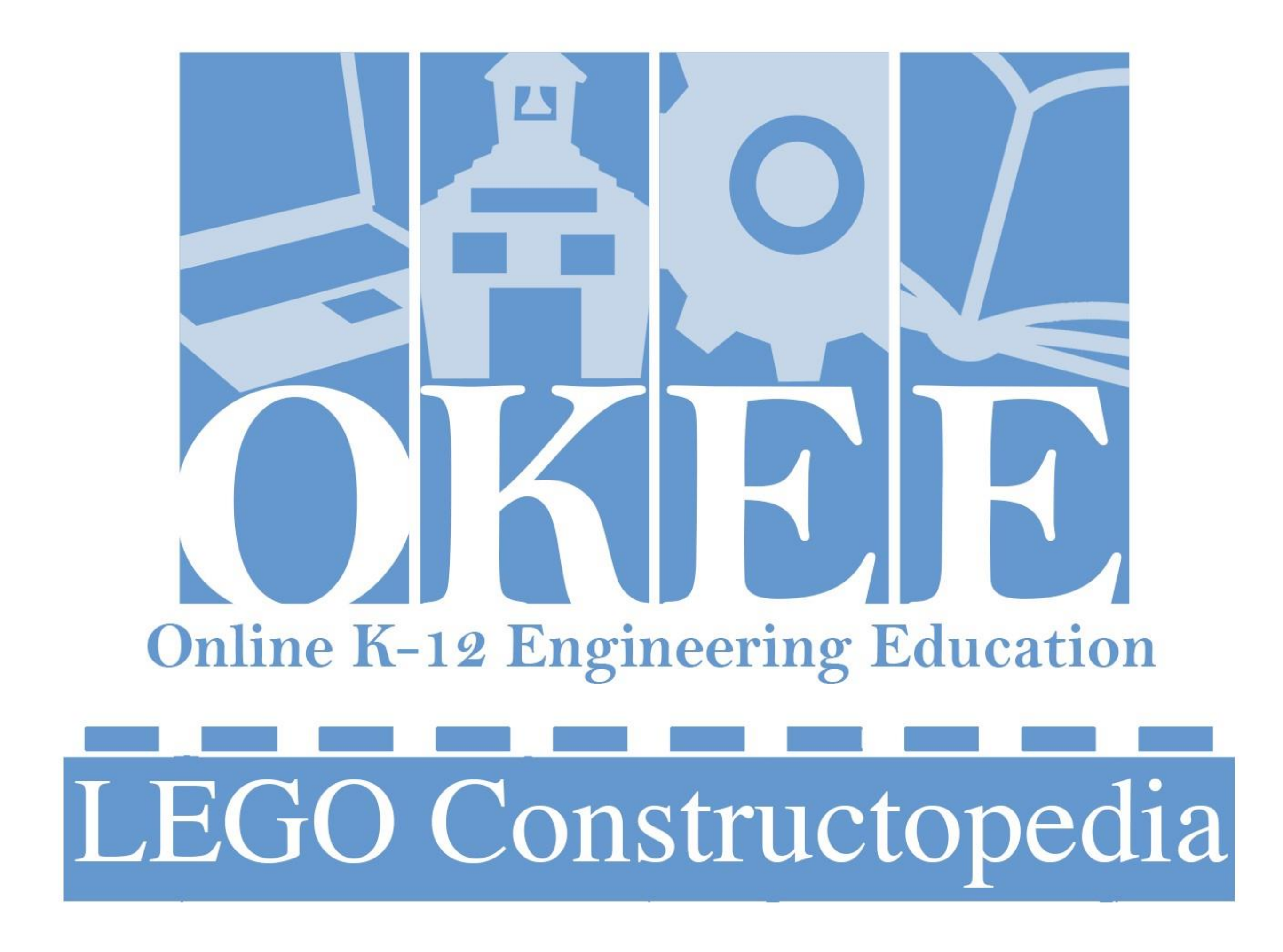

# Welcome To The Constructopedia

# **Major Topics Covered**

Charging & Using the EV3 Brick

Overview of Parts in the Kit

Sturdy Structures

Sturdy Motor Attachments

**EV3 Sensors** 

Using Gears

Orange boxes are for important information

Black boxes are for parts you will need for a design

Green boxes are for notes

Blue boxes are for key vocabulary

# Charging Your EV3 Battery

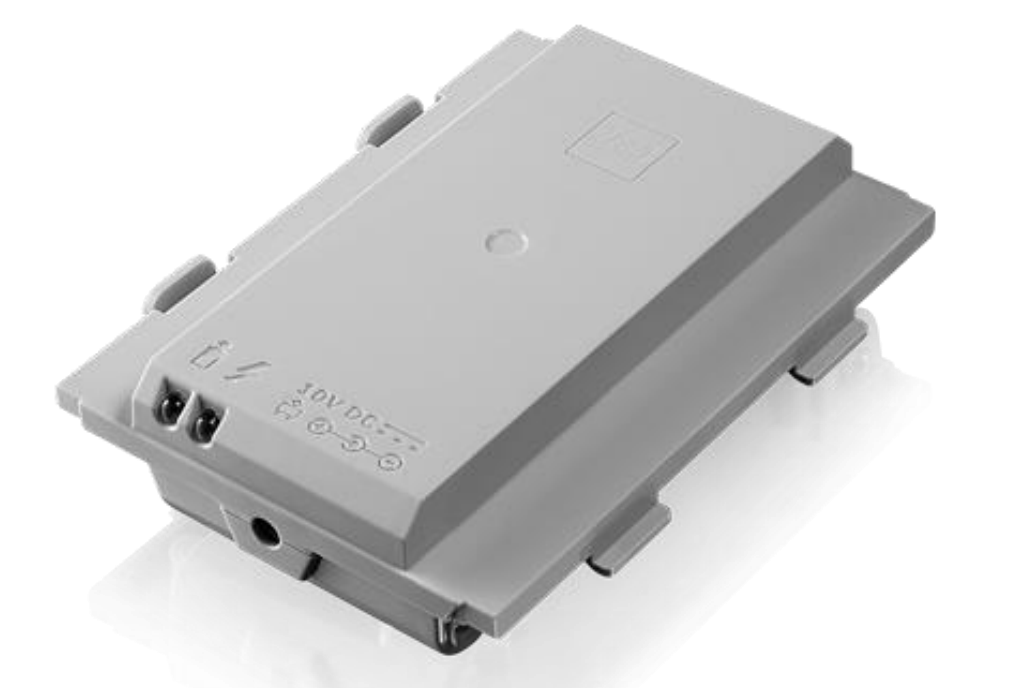

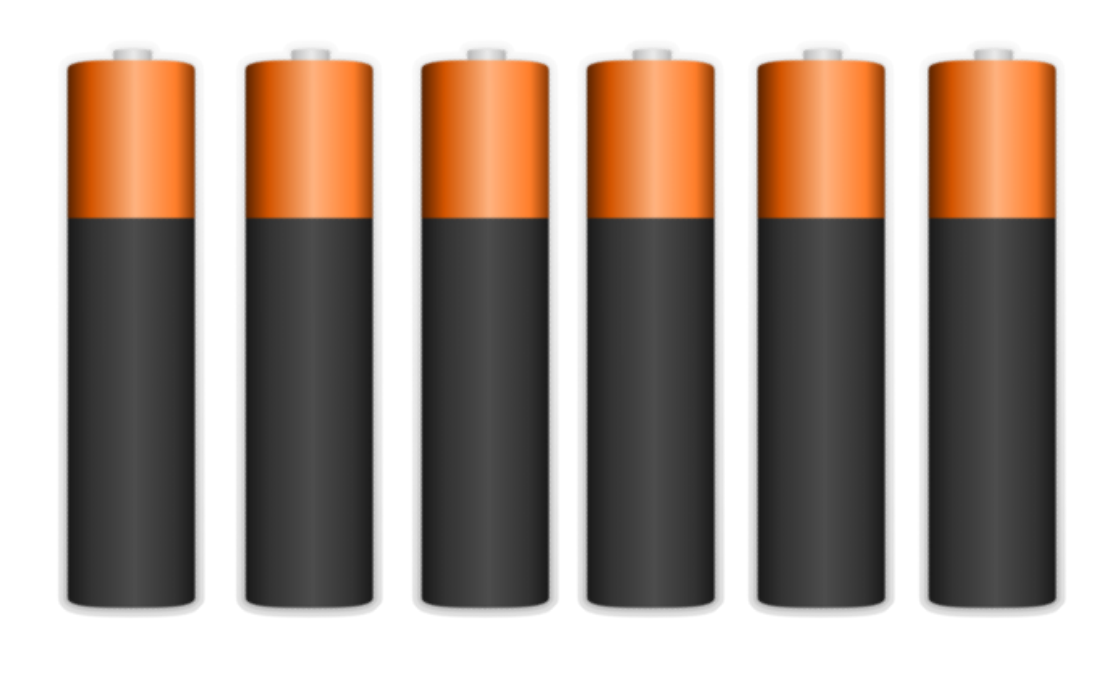

#### EV3 Rechargeable Battery with Charger Cord or 6 AA Batteries

- Takes approximately 4 hours to fully recharge
- Green indicator light turns on when the battery is connected to the power adapter
- Red indicator light is on when the battery is recharging and turns off when it is finished charging
- EV3 Brick can be used when battery is charging

# EV3 Brick

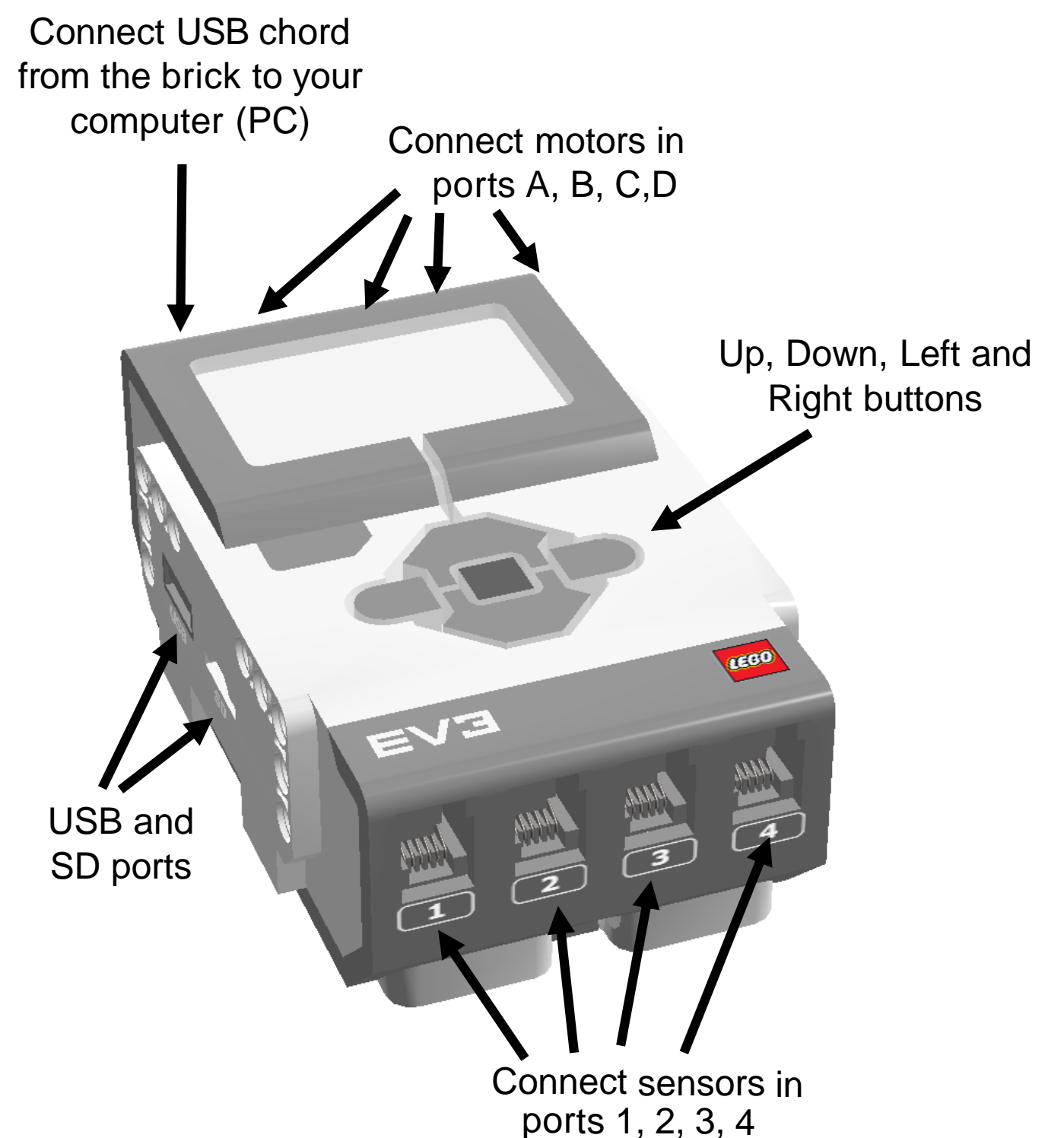

Turn your brick **on** by holding down the center dark grey button Turn your brick **off** by pressing the

grey rectangular button in the top left and selecting the check on the screen with the center button

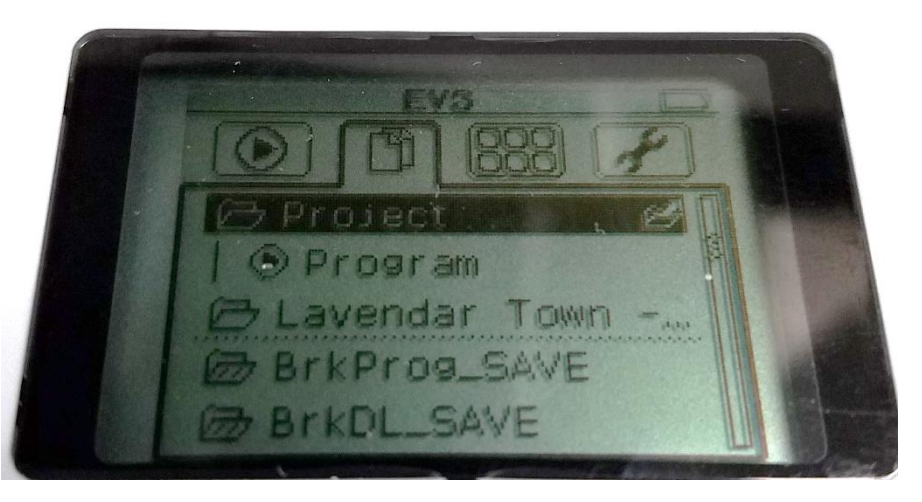

To access the files you downloaded onto the brick select the second tab then, select your project name "Project" by default, and then scroll using the arrow buttons to find your program file "Program" by default

## Overview of Parts in the Kit

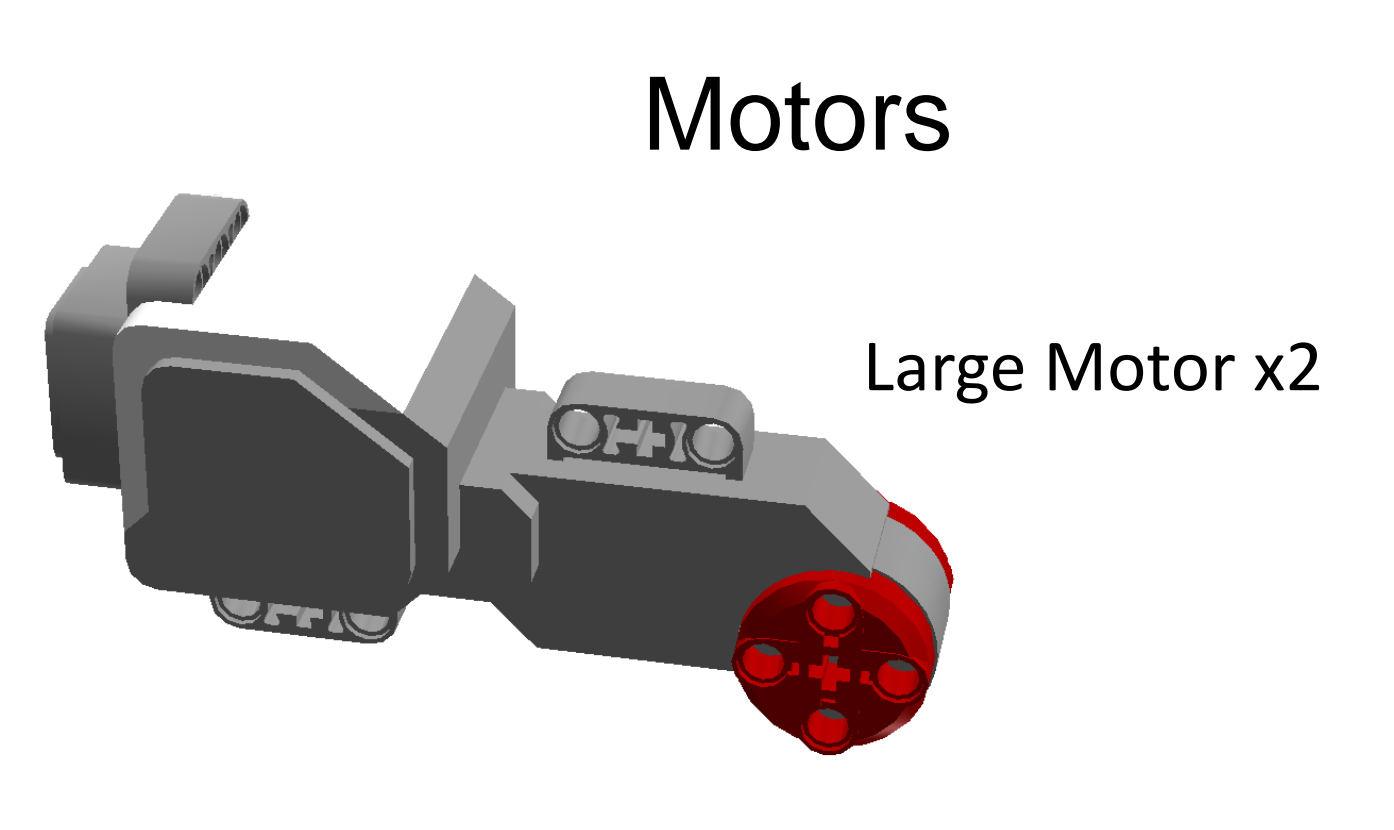

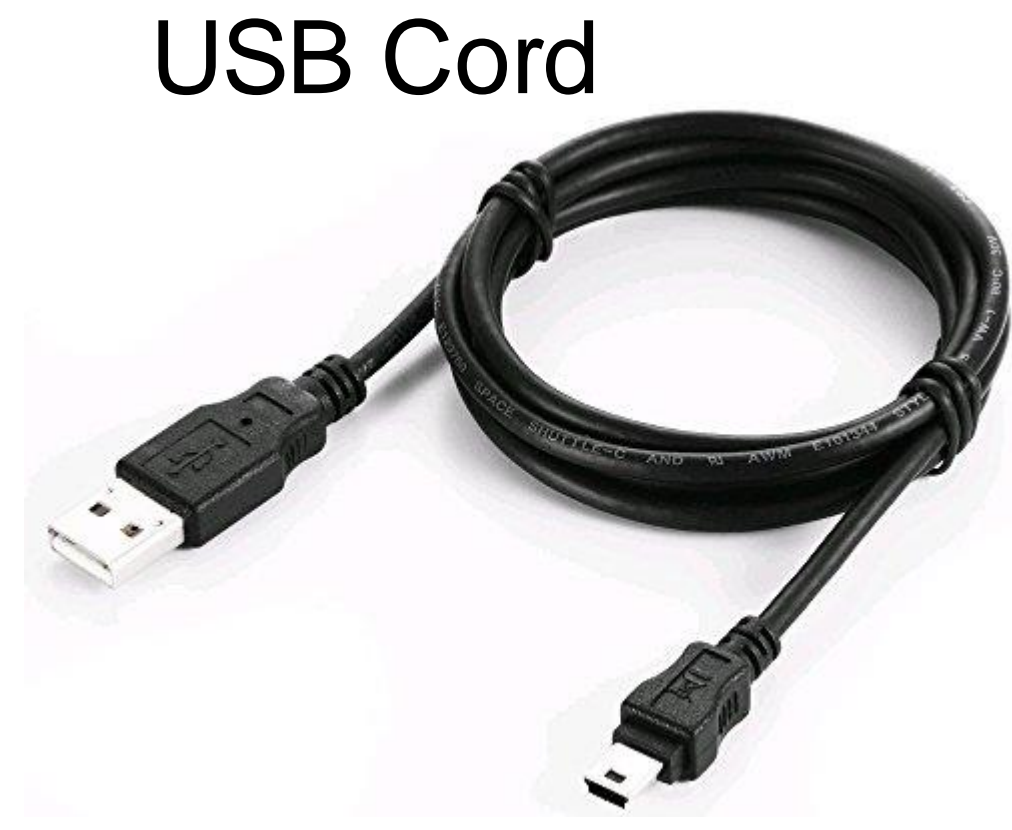

Used to connect the EV3 Brick to your computer

Cables

#### Medium Motor

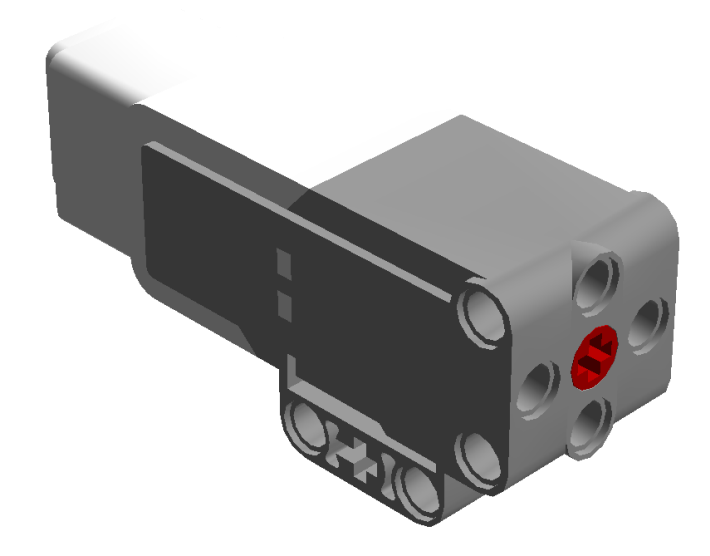

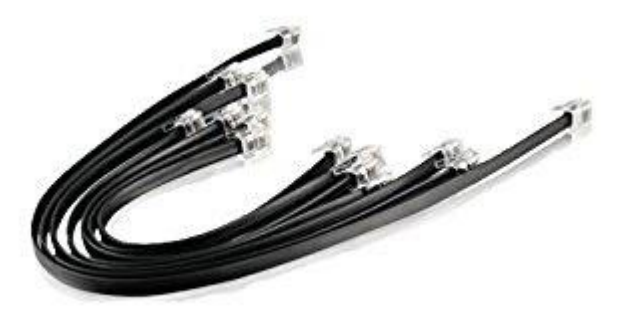

Cables of varying length used to connect motors and sensors to the brick

### Overview of Parts in the Kit

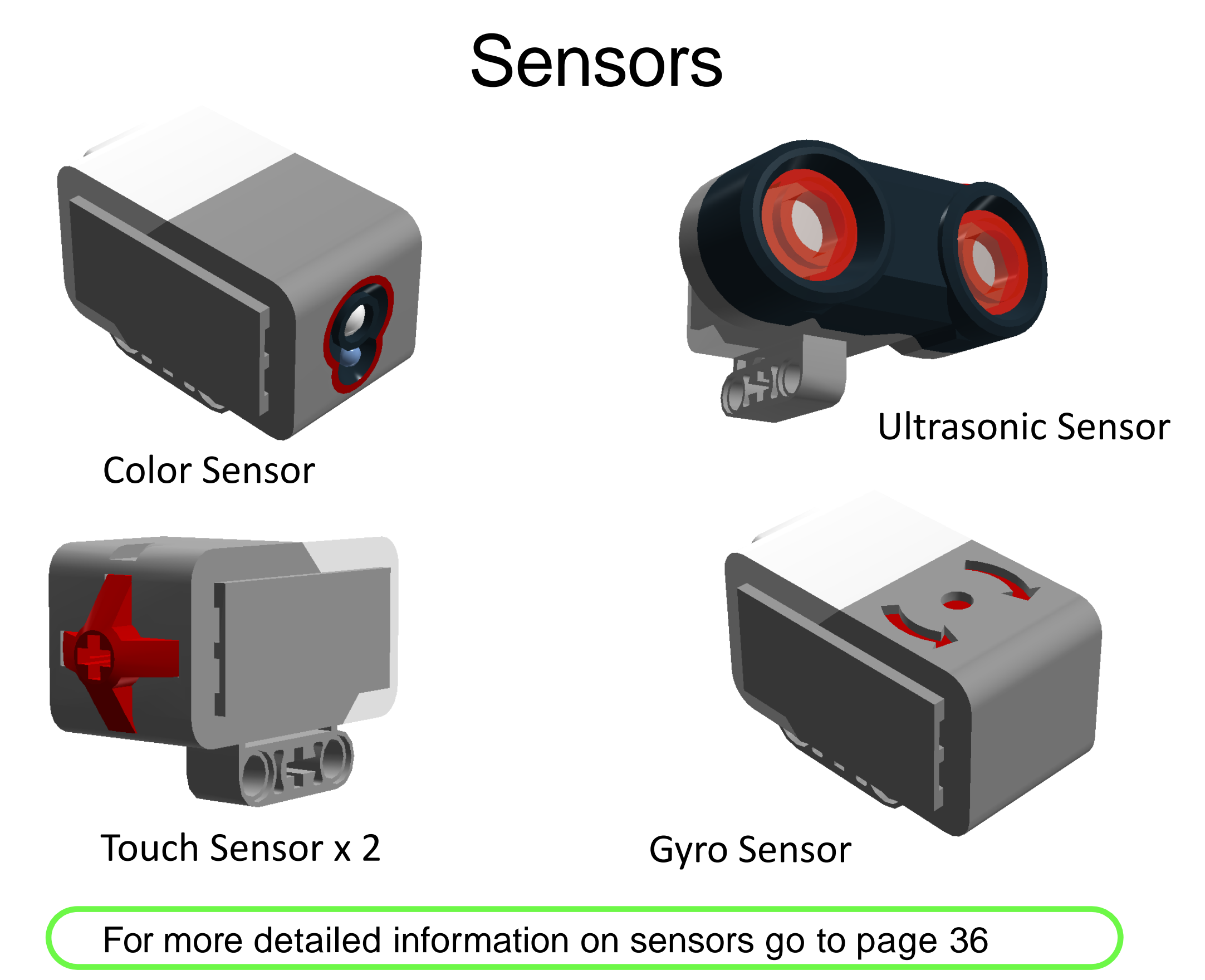

#### Overview of Parts in the Kit: Wheels

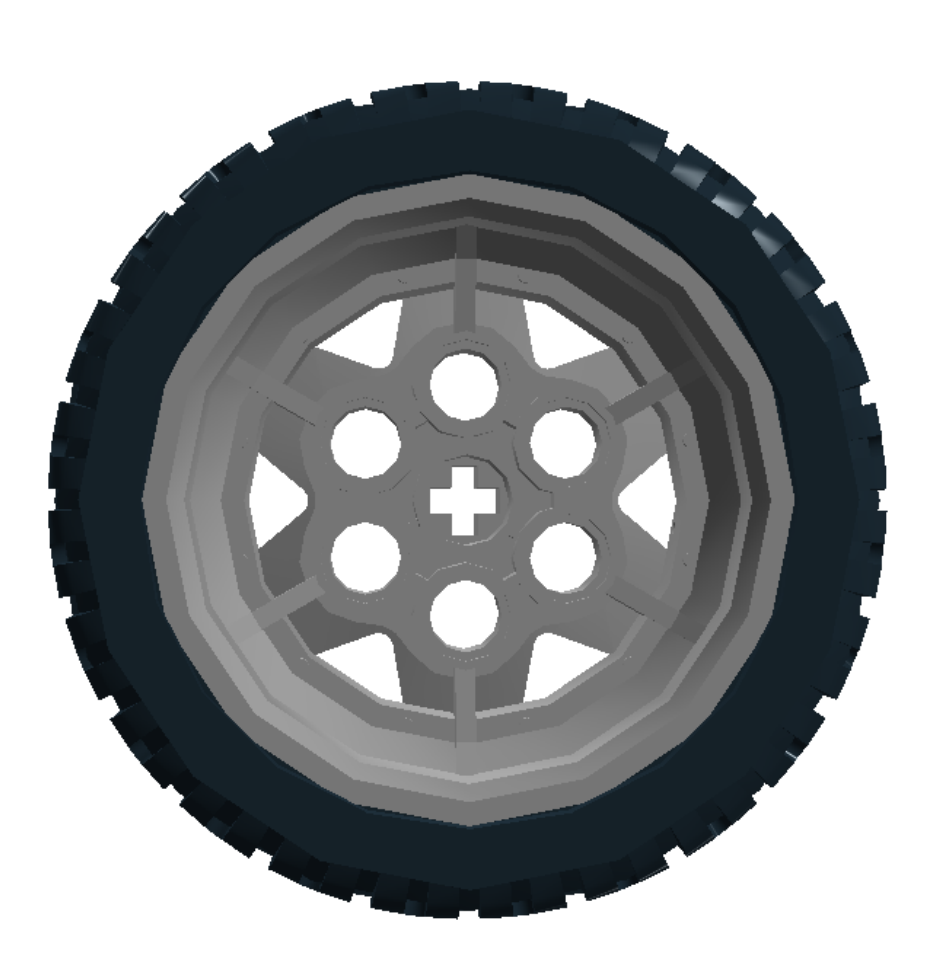

This wheel must be attached to a cross axle

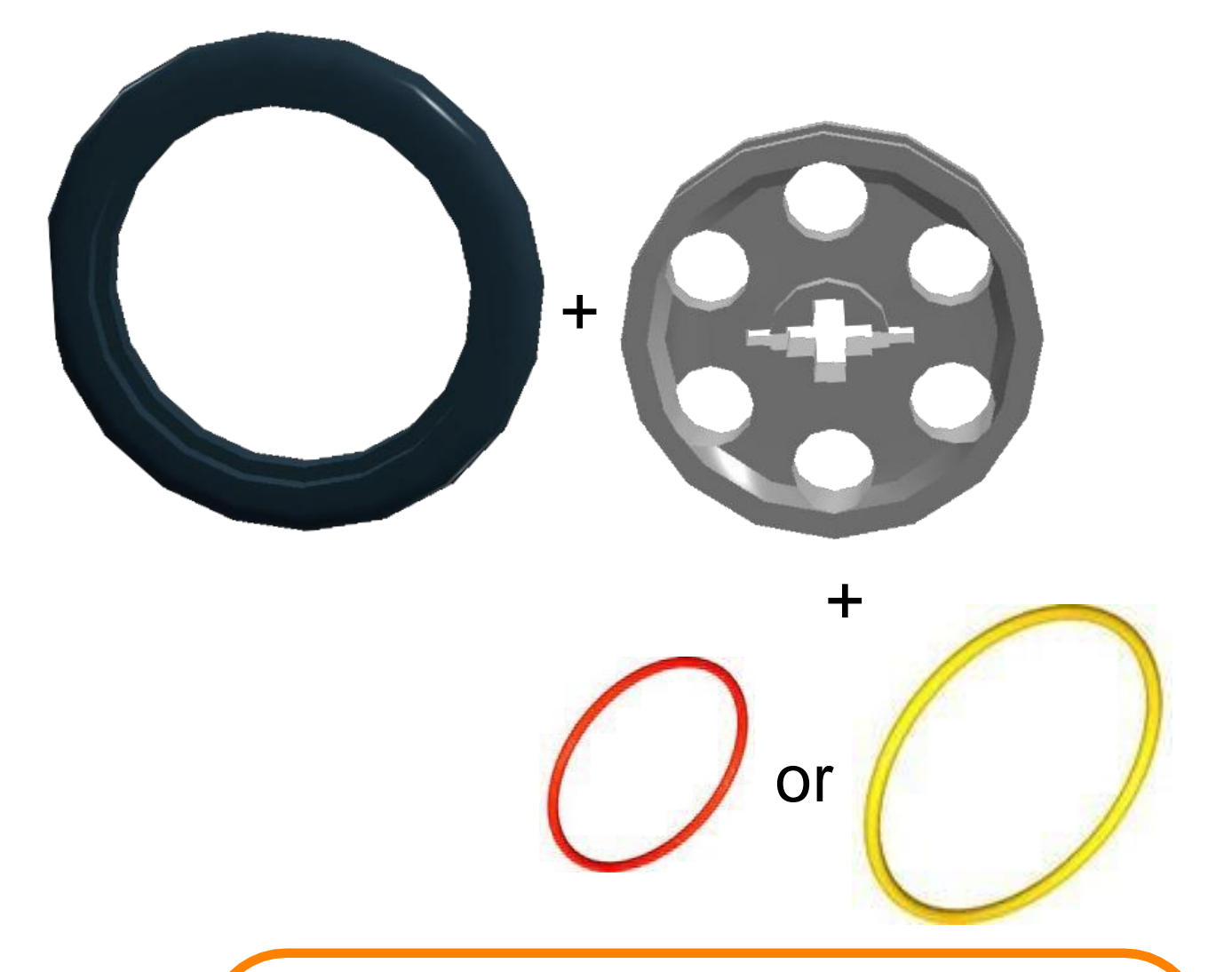

This thin wheel can either be attached to a tire and function as a standard wheel or it can be attached to one of the rubber bands to serve as a pulley wheel

#### Overview of Parts in the Kit: Different Gear Types

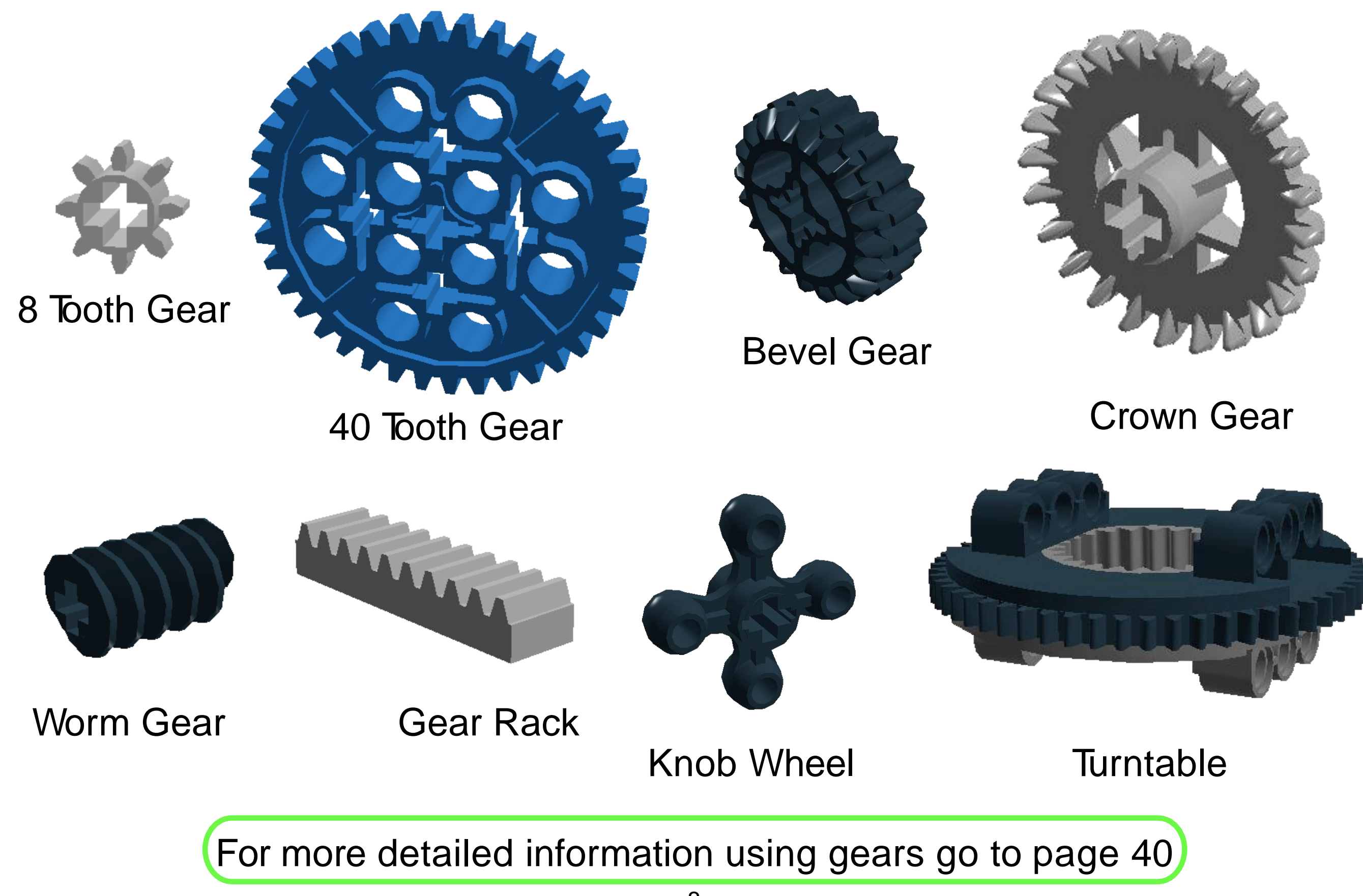

#### Overview of Parts in the Kit: Axles

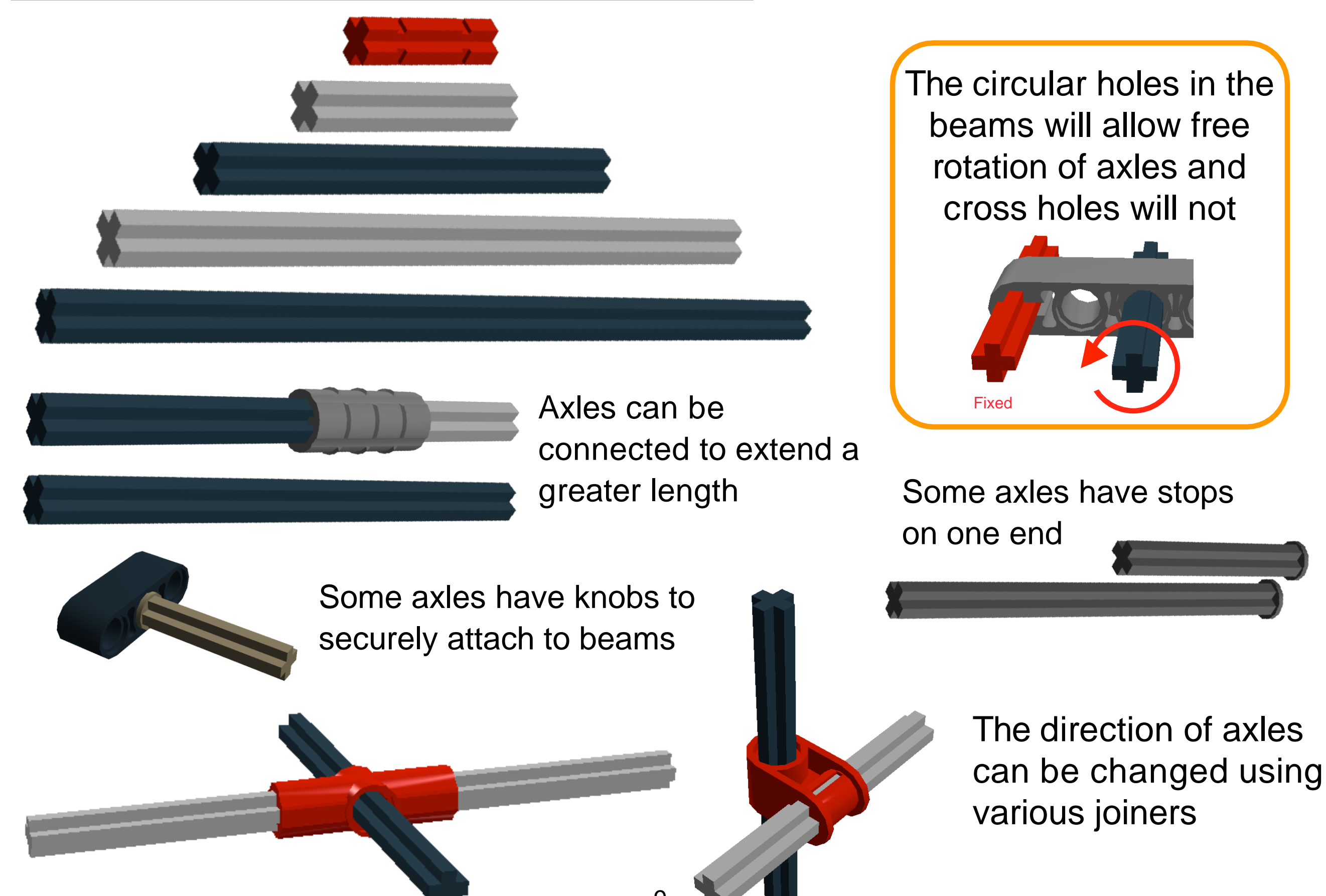

#### Overview of Parts in the Kit: Bushings

wheel from sliding

off the axle

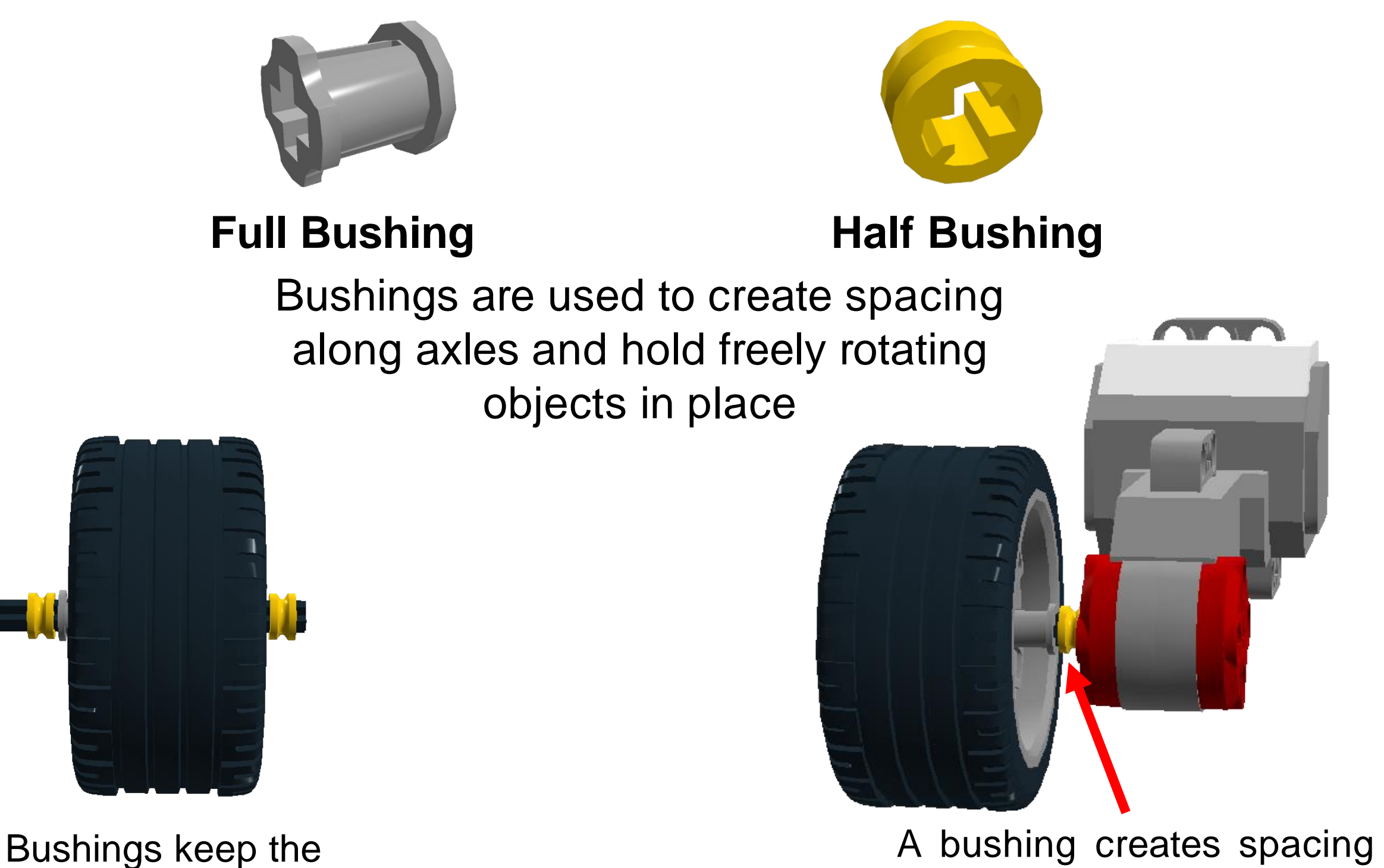

10

A bushing creates spacing between the motor and the wheel so that the wheel won't rub against the motor as it turns

## Overview of Parts in the Kit: Pegs

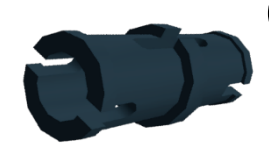

#### **Connector peg with friction**

-connects bricks or beams with minimal rotation

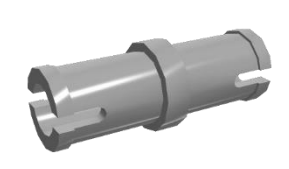

Frictionless connector peg -connects bricks or beams allowing them to rotate freely

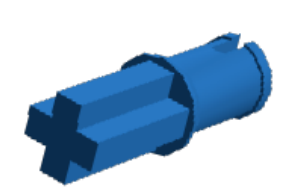

Connector peg with cross axle -connects a cross hole and a circular hole

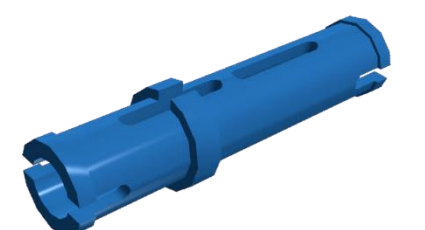

Long connector peg -extends to connect 3 beams

#### Connector with cross hole

-an axle car 90° angle to

-an axle can be attached at a 90° angle to a beam

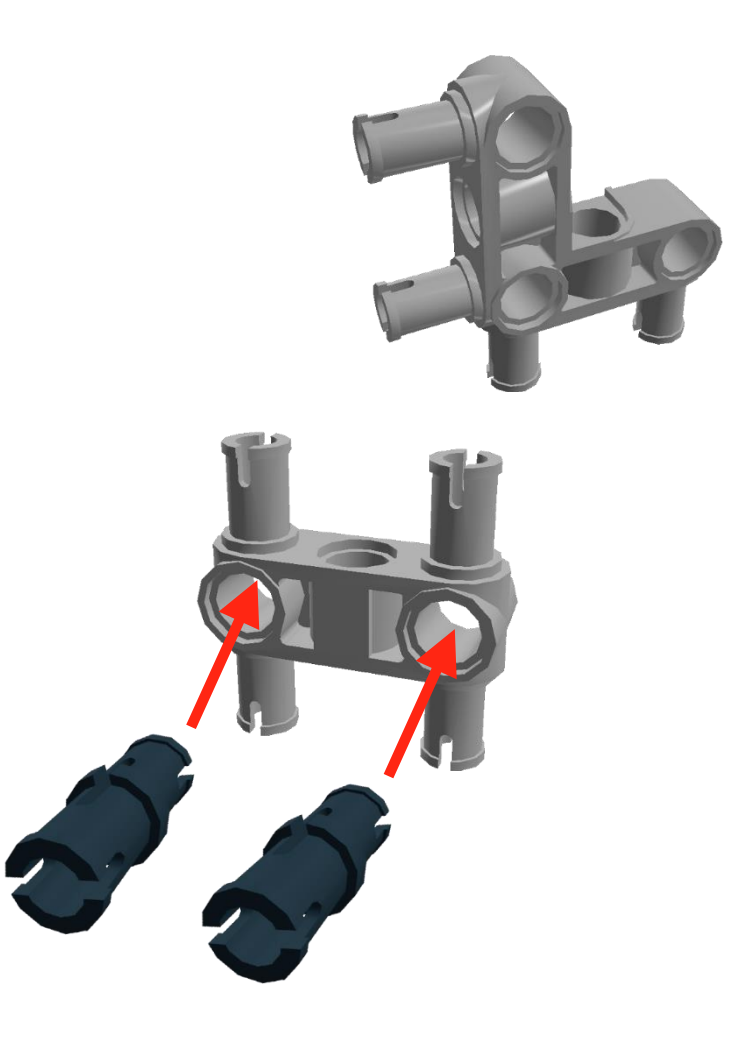

Using pegs or axles with these connectors can allow you to connect beams at different angles

## Overview of Parts in the Kit: Technic Beams

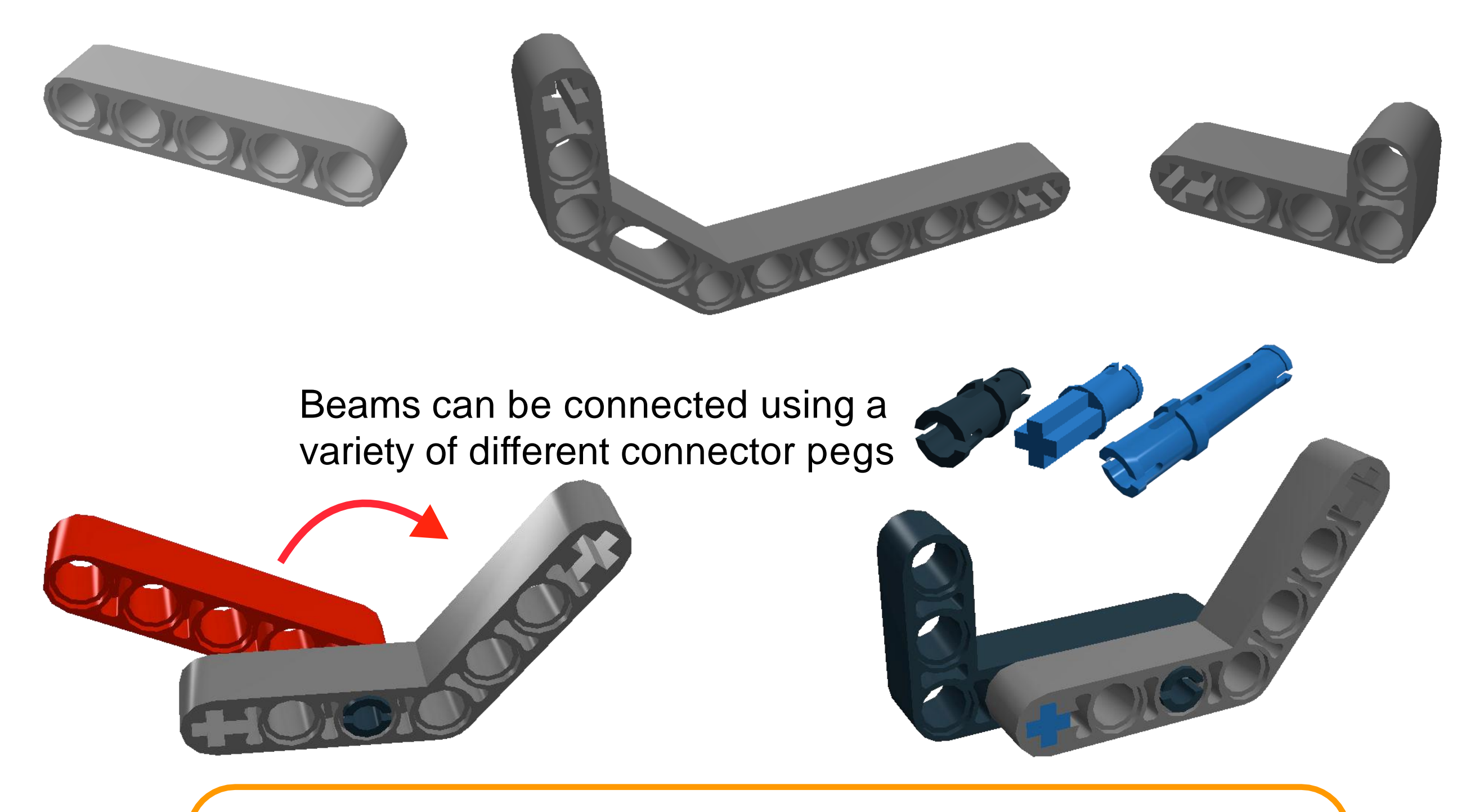

Connecting with one peg will allow the beams to rotate.
Connecting with two or more pegs will keep the structure rigid

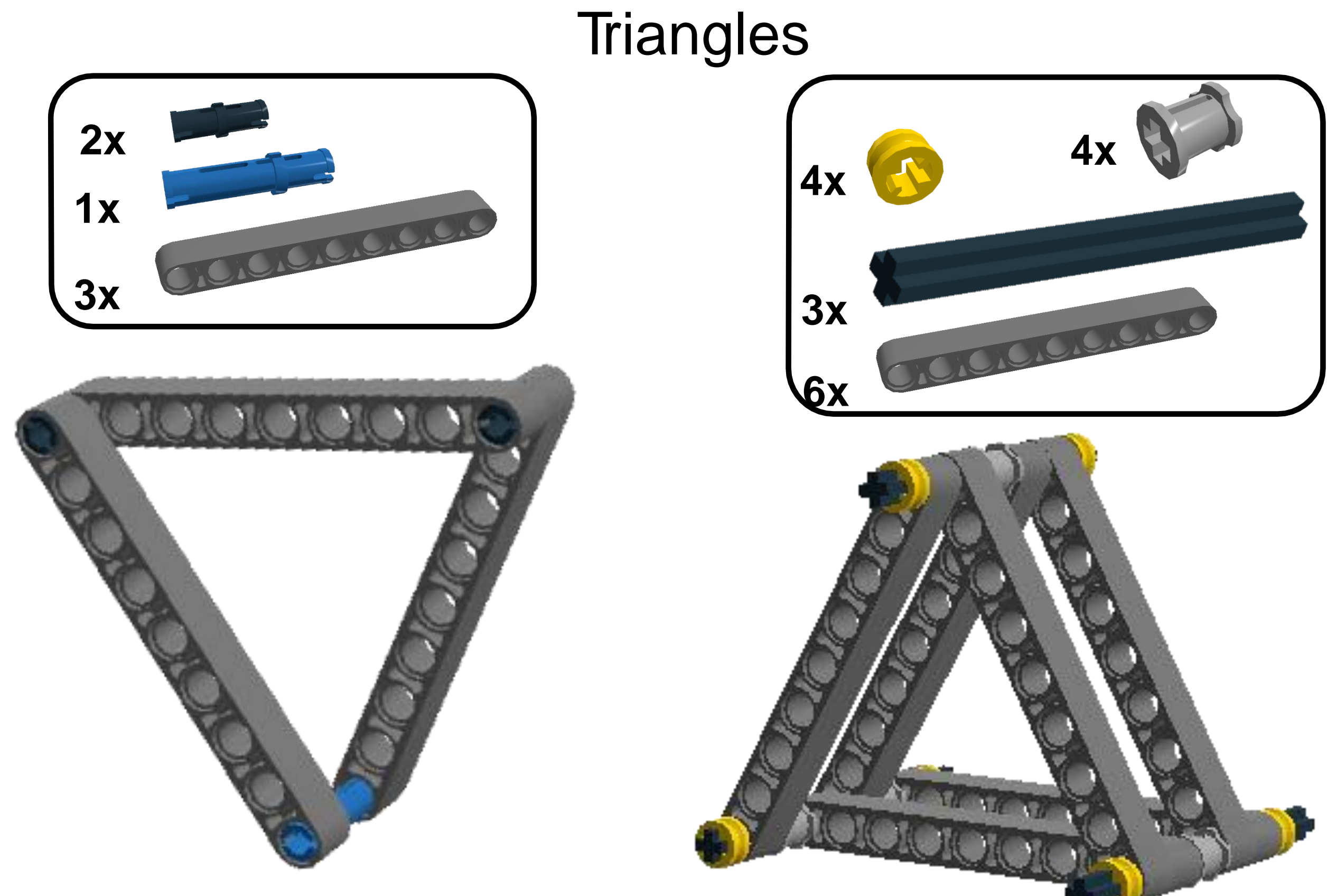

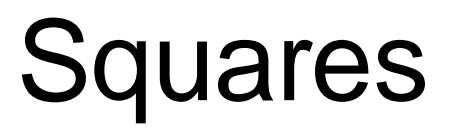

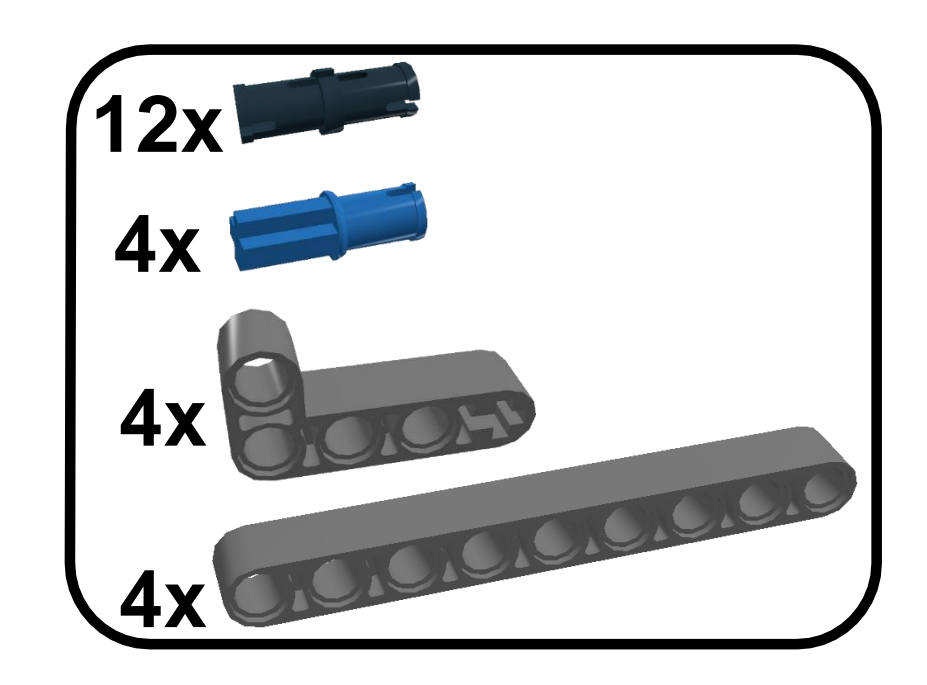

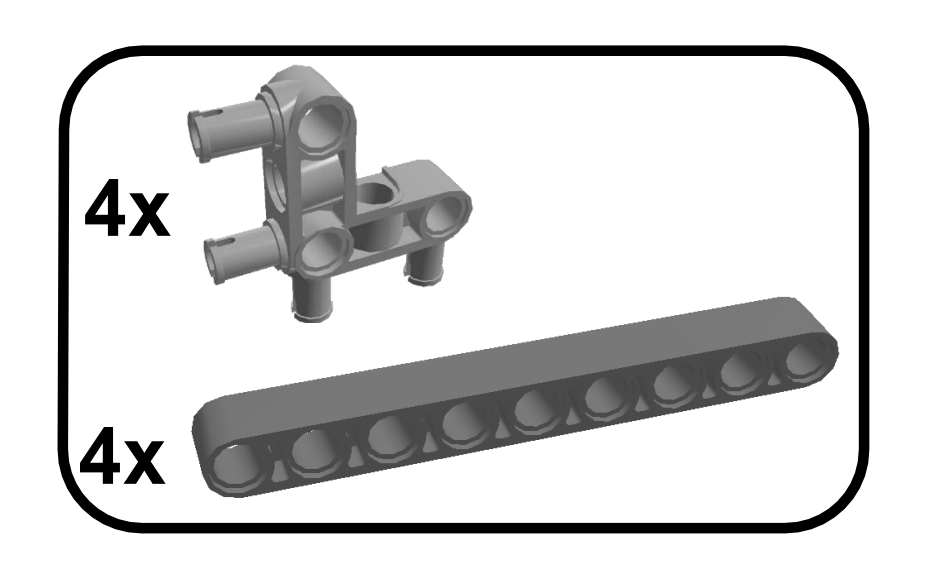

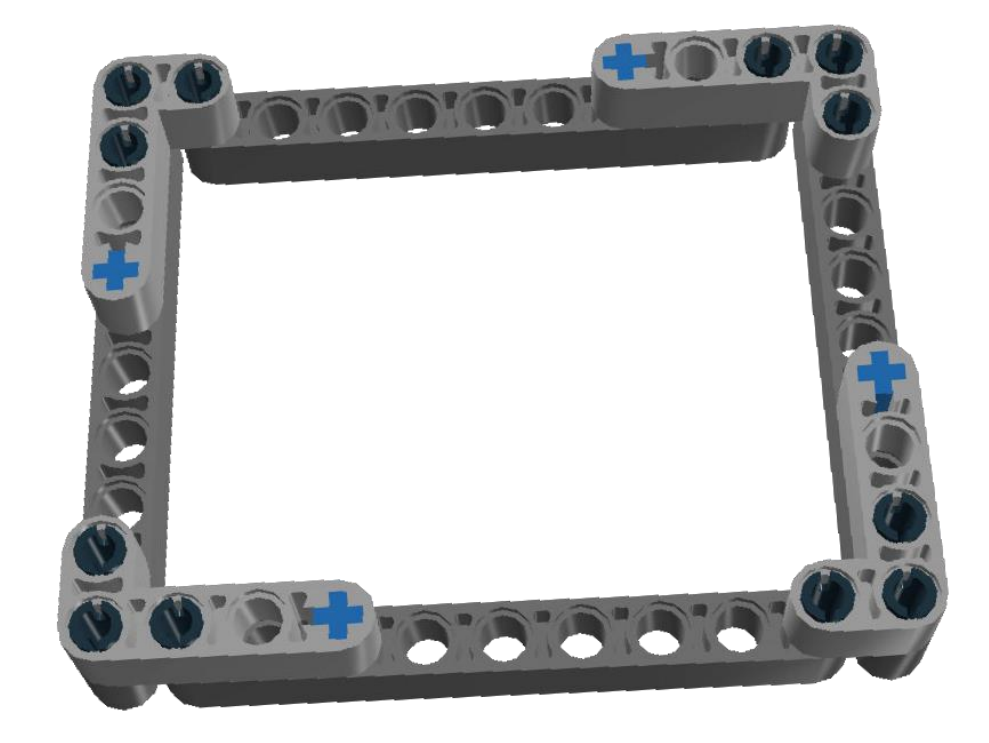

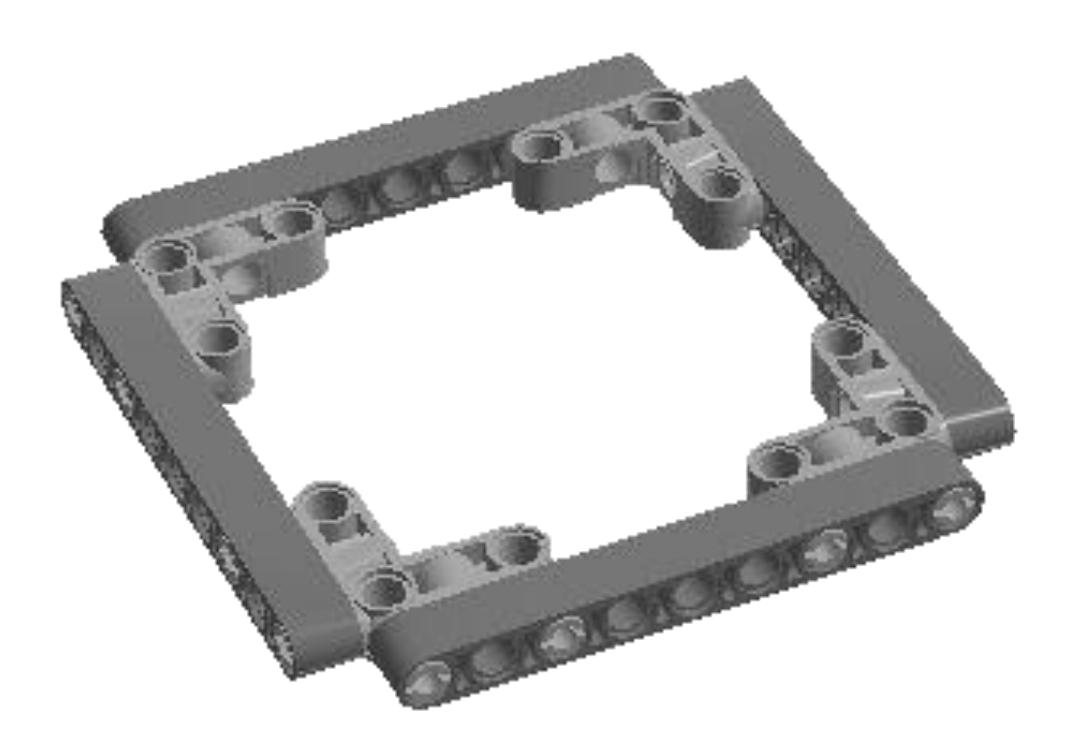

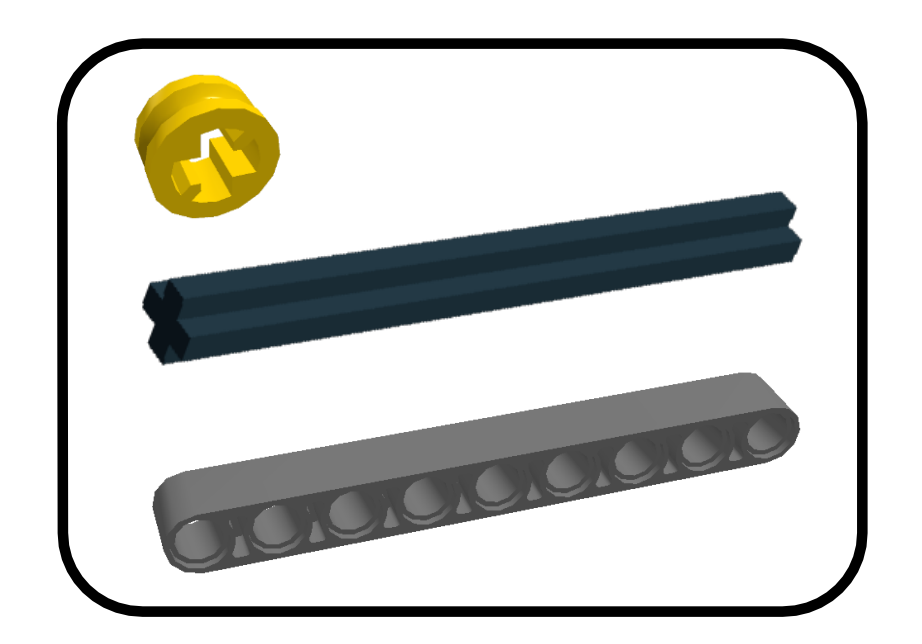

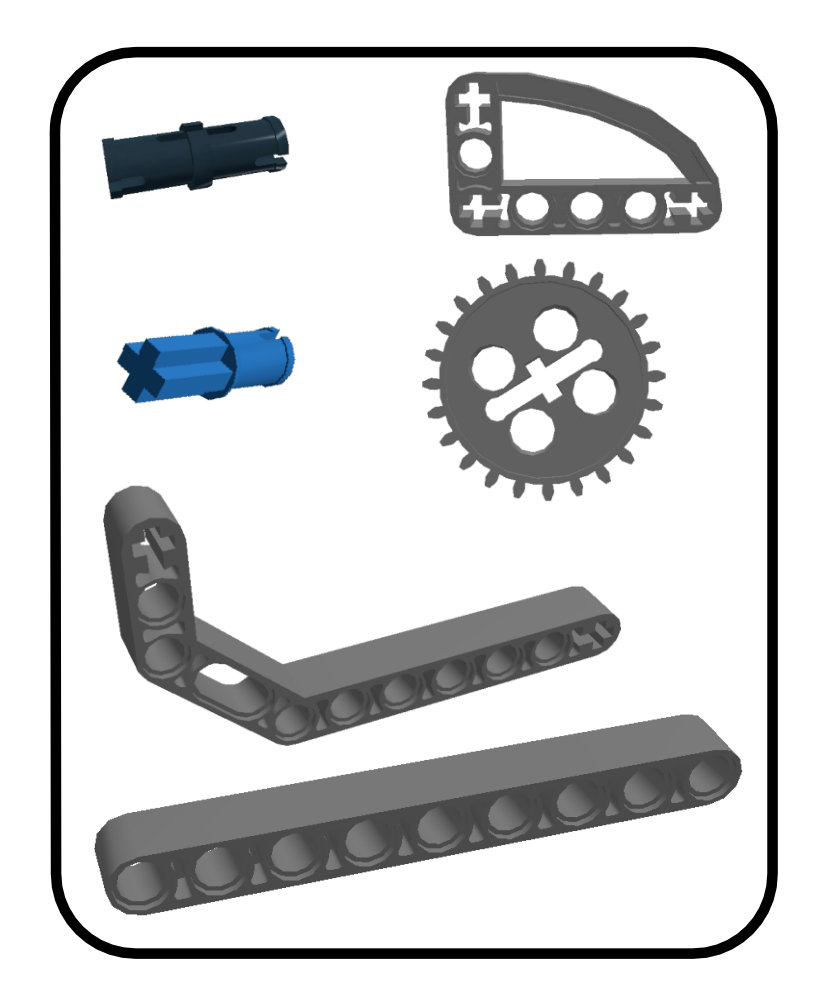

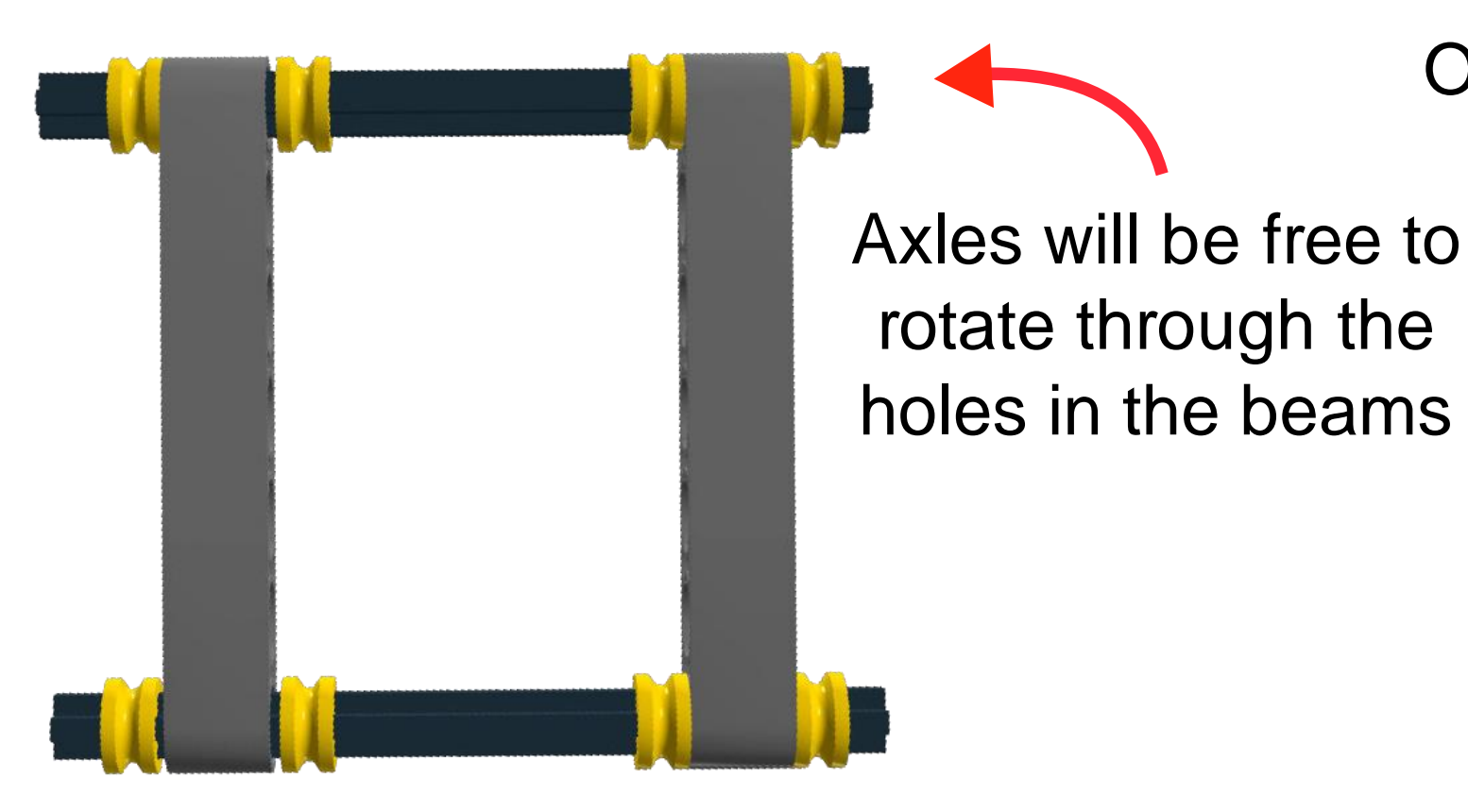

Other Ways to Reinforce Corners

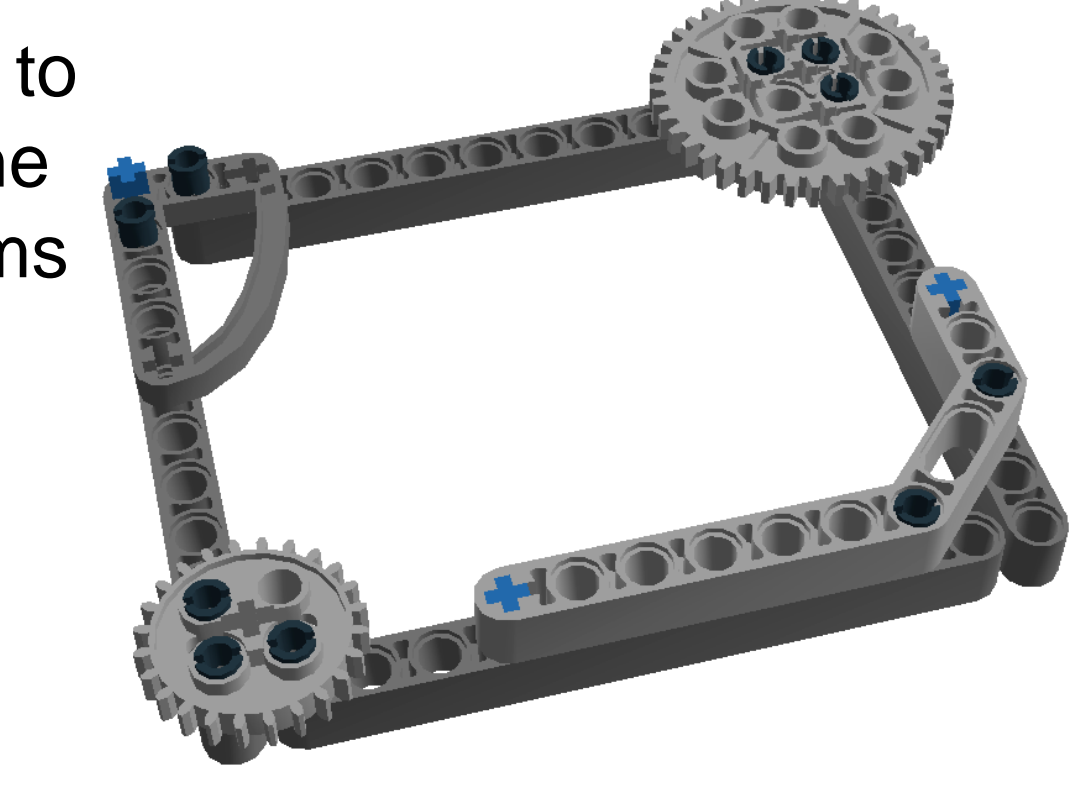

#### Arch

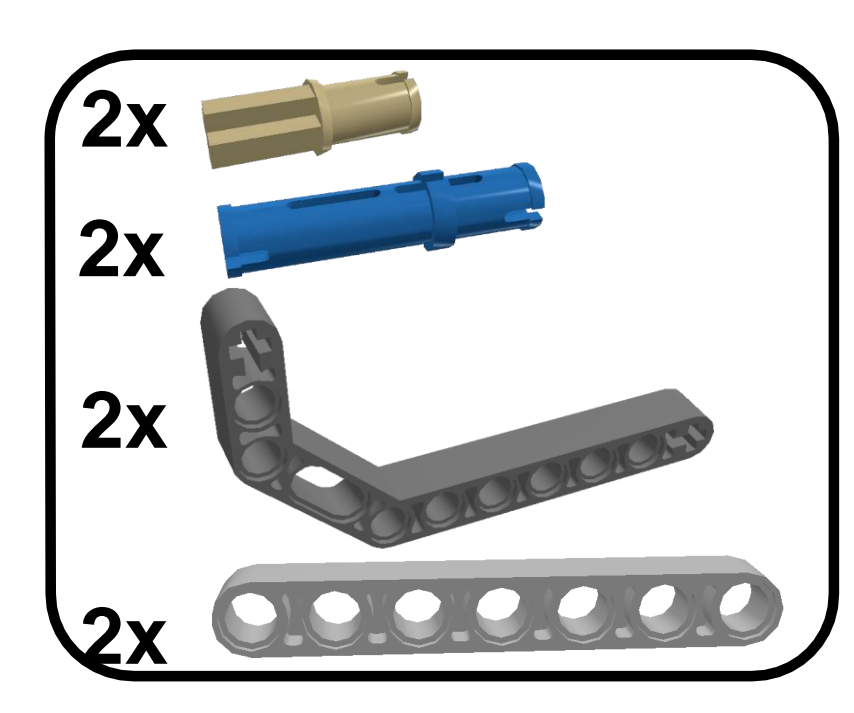

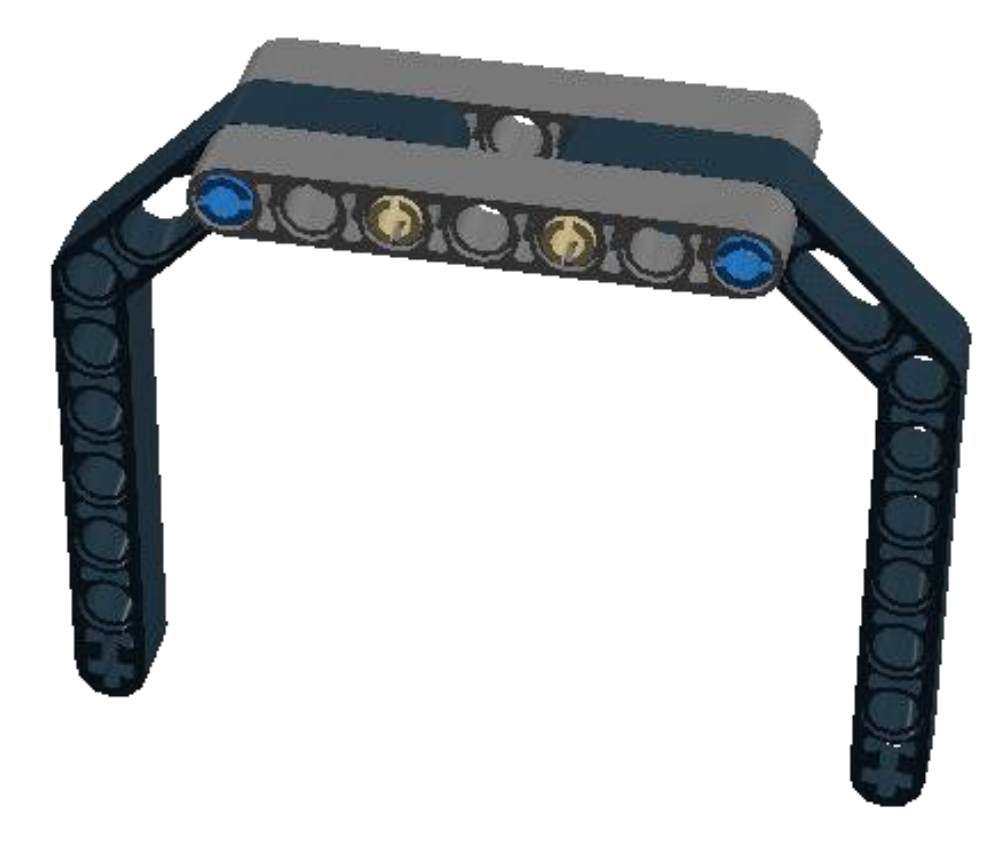

# **Bracing With Bricks**

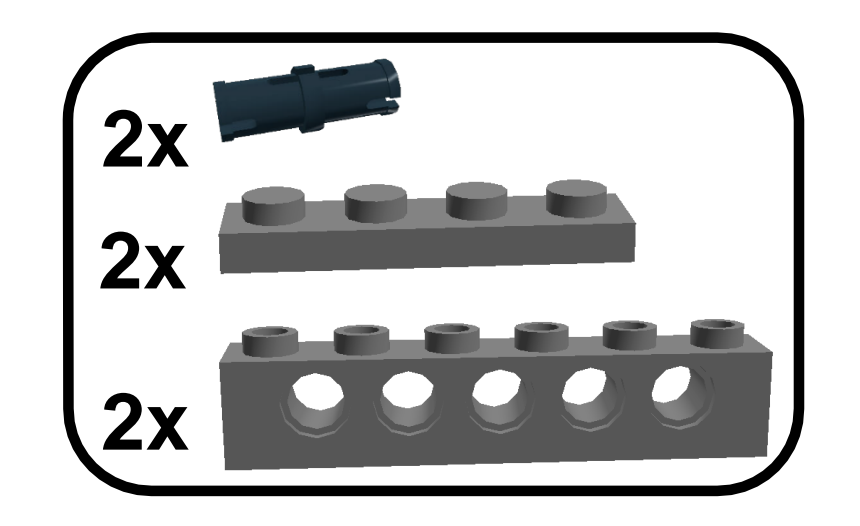

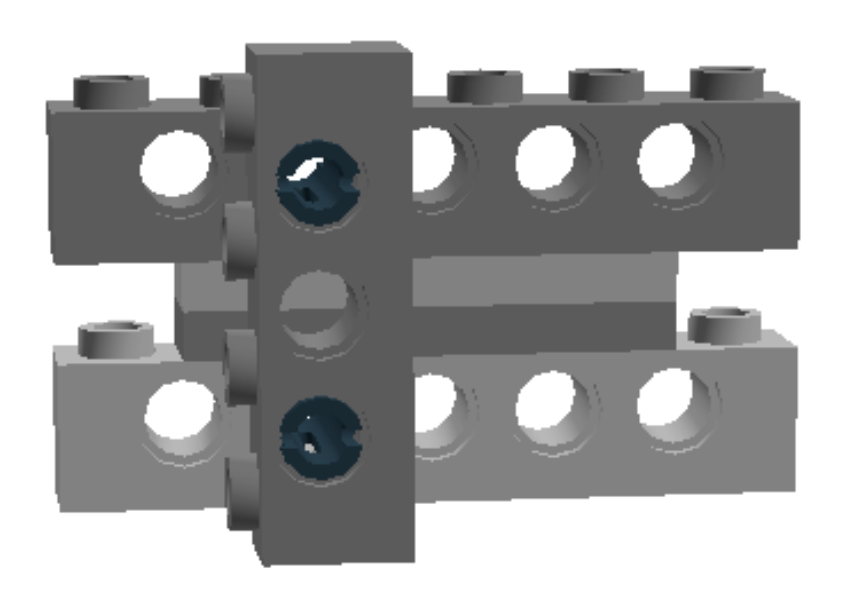

Bracing a stack of bricks in this way will keep the structure more rigid and less likely to break apart

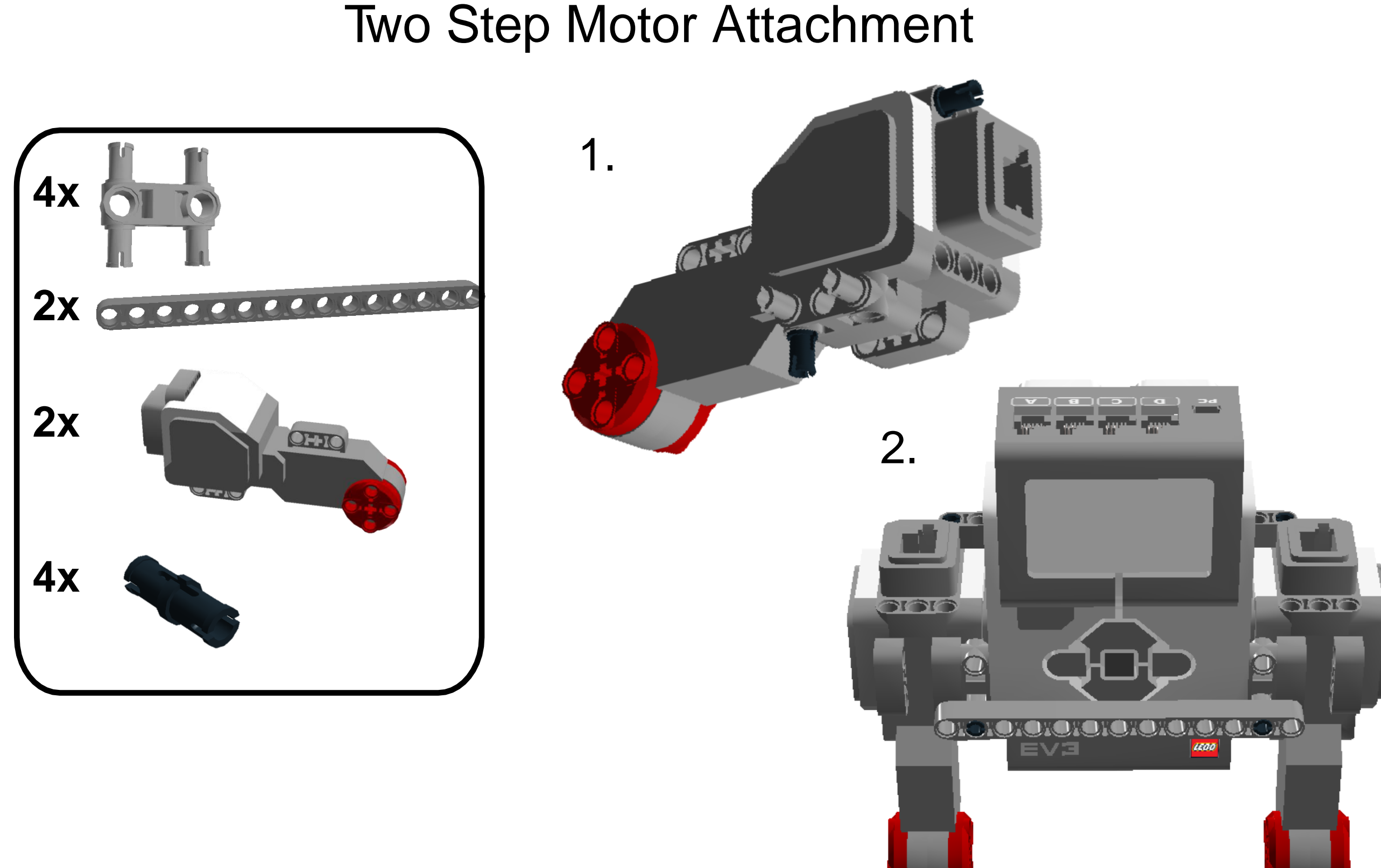

![](_page_17_Picture_1.jpeg)

#### Wide Back Motor Attachment

![](_page_18_Figure_2.jpeg)

![](_page_19_Figure_1.jpeg)

![](_page_19_Figure_2.jpeg)

![](_page_20_Picture_1.jpeg)

![](_page_21_Figure_1.jpeg)

#### **Underside Motor Attachment 1**

![](_page_22_Picture_1.jpeg)

#### Underside Motor Attachment 2

![](_page_23_Figure_2.jpeg)

![](_page_23_Figure_3.jpeg)

![](_page_24_Picture_1.jpeg)

#### Underside Motor Attachment 2

![](_page_25_Picture_2.jpeg)

### Front End Attachments: Caster Ball

![](_page_26_Picture_2.jpeg)

#### **Other Front End Attachments**

# Sliding Front

![](_page_27_Picture_3.jpeg)

![](_page_27_Picture_4.jpeg)

The knob wheel will slide along the ground allowing the car to turn without using a wheel

![](_page_28_Picture_1.jpeg)

![](_page_28_Picture_2.jpeg)

![](_page_28_Picture_3.jpeg)

![](_page_29_Picture_1.jpeg)

#### **EV3 Sensors**

#### Touch Sensor

![](_page_30_Picture_2.jpeg)

- Acts as a switch
- Can be activated when it is pressed, released or bumped

![](_page_30_Picture_5.jpeg)

<u>Useful for</u>

- Changing direction when an obstacle is bumped into
- An On/Off switch

![](_page_30_Picture_9.jpeg)

#### Gyro Sensor

![](_page_31_Picture_2.jpeg)

- Detects the rate of rotation on a plane
- Using the rate of rotation, the sensor can also detect angle rotated
- Works best when side with curved arrows is perfectly parallel to the plane of rotation

#### <u>Useful for</u>

- Measuring the rate of rotation of a robotic arm
- Measuring the total angle a car rotates during a turn

#### When using the Gyro sensor, always be sure to calibrate it.

To calibrate the Gyro sensor first placing your creation on a table and then gently unplugging the Gyro sensor from the EV3 at the brick connection and then plugging it back in to the same port.

#### Color Sensor

 Detects different levels of ambient light as well as the light intensity of different colors

![](_page_32_Picture_3.jpeg)

#### Useful for

- Responding to light/dark
- Following a dark line on a white paper
- Reacting to or sorting by different colors

Ambient light - mode in which the light sensor detects the light intensity of its surroundings Reflected light - mode in which the light sensor can detect the intensity of light reflected off certain colored surfaces

Reflected light mode detects different colors in this way

Colors you see

Light sensor detects

#### EV3 Sensors

## Ultrasonic Sensor

![](_page_33_Picture_2.jpeg)

- Uses ultrasonic waves to compute its distance from objects up to 255cm (8.4ft) away
- Detects flat, smooth surfaces better than rough, curved ones

Useful for

- Sensing walls and obstacles before they are reached
- Navigating a maze without hitting the walls

Accurate in the second second

### EV3 Sensors

![](_page_34_Picture_1.jpeg)

![](_page_34_Picture_2.jpeg)

Large Motor

- Motors can detect how many rotations they have turned
  - Robots can be programmed to perform an action when a specified number of rotations has been reached
- Rotations be expressed in number of rotations or degrees, with 360° representing one full rotation

![](_page_34_Picture_7.jpeg)

Computing distance traveled

**Medium Motor** 

 Traveling for a predetermined distance

The direction the motor is spinning is represented by the sign of the number of rotations or degrees

-150° and 150° is the same length spin but in opposite directions

#### You can use the brick to view how certain stimuli are read through each of the sensors

Select " Port View"

![](_page_35_Picture_3.jpeg)

Scroll using buttons to select a port

#### Scroll to select a sensor

![](_page_35_Picture_6.jpeg)

![](_page_35_Picture_7.jpeg)

## EV3 Sensors: Viewing Sensor Input on the Brick

#### Touch Sensor

## Gyro Sensor

![](_page_36_Figure_3.jpeg)

The gyro sensor displays its readings as degrees or as degrees/sec depending on selected mode (ANG or RATE)

Use this value to determine how much your creation has rotated or the rate at which it is rotating.

The touch sensor has two states: pressed and released.

## EV3 Sensors: Viewing Sensor Input on the Brick

![](_page_37_Figure_1.jpeg)

#### **Ultrasonic Sensor**

Select either "Ultrasonic inch" mode or "Ultrasonic cm"

![](_page_38_Picture_3.jpeg)

The distance from the object will be displayed in either centimeters or inches

![](_page_38_Figure_5.jpeg)

#### Motor Rotation Sensor

Select either "Motor rotations" mode or "Motor degrees"

![](_page_38_Picture_8.jpeg)

The amount the motor has rotated will be expressed in either degrees or whole number rotations.

![](_page_38_Picture_10.jpeg)

\*This icon on the left will differ but the output format is the same for both Large and Medium motors.

#### Using Gears: Gears Overview

![](_page_39_Figure_1.jpeg)

#### Using Gears: Gears Overview

![](_page_40_Picture_1.jpeg)

#### How the Sizes of Gears Compare

- The 40 tooth gear has 5x as many teeth as the 8 tooth gear
- The **circumference** of the 40 tooth gear is 5x greater than the circumference of the 8 tooth gear
- Spinning the 40 tooth gear one time will cause the 8 tooth gear to spin 5 times

This will apply to any gear combination - simply count the number of teeth to determine how many times one will cause the other to spin

![](_page_41_Figure_6.jpeg)

Key Vocabulary Driving Gear - Any gear that causes another gear to spin. The first driving gear is connected to the motor. Following Gear - Any gear that is being spun by another gear. The last following gear outputs the final motion of the gear train

![](_page_42_Figure_2.jpeg)

 When gearing up, the driving gear must be smaller than the following gear

In this example:

For each rotation of driving gear, following gear turns 1/3 rotations

![](_page_42_Picture_6.jpeg)

 When gearing down, the driving gear must be larger than the following gear

#### In this example:

For each rotation of driving gear, following gear turns 5 rotations

# Using Gears: Gearing Up & Gearing Down

# Speed vs. Power

![](_page_43_Figure_2.jpeg)

- Gearing down decreases speed, but increases power
- Allows your device to move heavier objects but at a slower speed

![](_page_43_Picture_5.jpeg)

![](_page_43_Picture_6.jpeg)

- Gearing up increases speed, but decreases power
- Allows your device to operate at higher speeds but it can only move lighter objects

![](_page_43_Picture_9.jpeg)

### Using Gears: Gear Trains

![](_page_44_Picture_1.jpeg)

#### Calculating Speed

![](_page_44_Figure_3.jpeg)

tooth gears spans the same distance as an 8 tooth and a 24 tooth together

#### Additional Information: Technic Bricks

![](_page_45_Picture_1.jpeg)

Technic bricks can be stacked or connected using connector pegs

![](_page_45_Picture_3.jpeg)

![](_page_45_Picture_4.jpeg)

- Connecting with one peg will allow the bricks to rotate
- Connecting with two or more pegs will keep the structure rigid

#### **Additional Information: Plates**

![](_page_46_Picture_1.jpeg)

![](_page_46_Picture_2.jpeg)

Stacking 3 plates is the height equivalent of one brick

#### **Additional Information: Sturdy Structures**

# **Stacking Bricks & Plates**

![](_page_47_Picture_2.jpeg)

**Not Sturdy** Using one connection point at a corner allows the corner to rotate

#### Sturdy

Using a plate creates two connection points at each corner which will keep the structure rigid